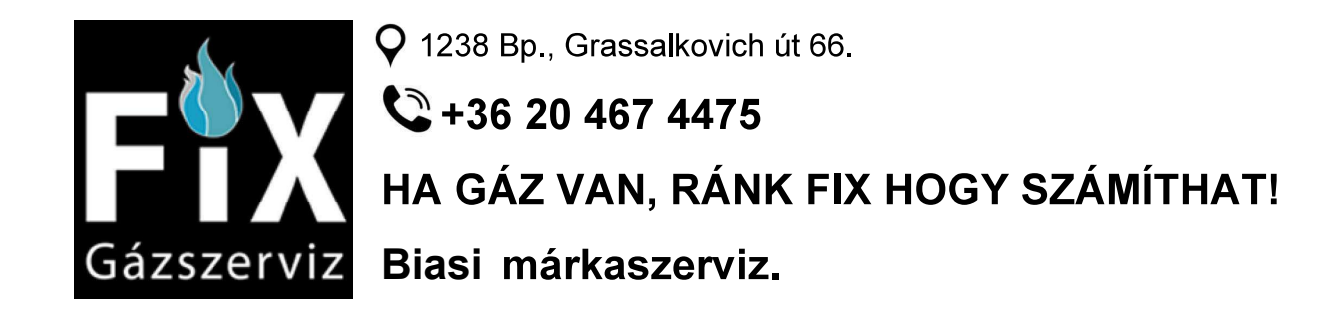

# BIASI

HASZNÁLATI UTASÍTÁS

# **Inovia Cond Max**

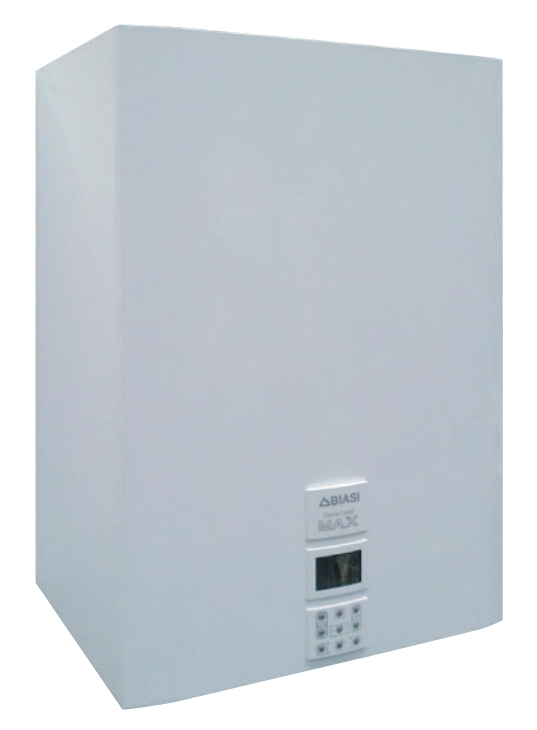

Alkalmazási és műszaki leírások a telepítéshez

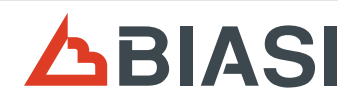

CE

Gratulálunk a választásához.

Az Ön által választott kazán modulációs szabályozású, elektromos begyújtású.

- nagy teljesítményű
- zártkamrás
- tárolt szaniter vízzel
- range rate-tel

A kondenzációs kazánja, a hagyományos kazánokkal ellentétben lehetővé teszi, hogy az energiát visszanyerje a kibocsátott füstben tartalmazott vizes gőz kondenzálásával; vagyis a termék hőjével egyenlő mértékben **kevesebb gázt fogyaszt** és ezen kívül a kibocsátott füst **kevesebb környezetre káros anyagot tartalmaz**.

A felépítő anyagai és a szabályozórendszere biztonságot, nagy kényelmet és energiamegtakarítást nyújtanak, így maximálisan méltányolhatja az autonóm fűtés előnyeit.

### Range Rated

Ez a kazán a berendezés igényeihez igazítható és tényleg be lehet állítani a kazán maximális hozamát fűtésnél. Olvassa el a "**A hasznos teljesítmény beállítása fűtési funkcióban**" bekezdést. Miután beállította a kívánt teljesítményt (12. paraméter), adja meg a Hőhozam, a Hasznos teljesítmény és a Kazán hatásfok értékét a **Beállítások a vezérlő áramkör csere esetén** táblázat P12. cellájában.

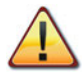

VESZÉLY: Tartsa be az ezzel a szimbólummal ellátott jelzéseket, hogy elkerülje a mechanikus vagy általános eredetű baleseteket (pl. sérülések vagy zúzódásokat).

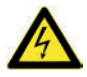

VESZÉLY: Tartsa be az ezzel a szimbólummal ellátott jelzéseket, hogy elkerülje az elektromos eredetű baleseteket (pl. áramütés).

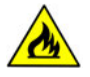

VESZÉLY: Ezzel a szimbólummal ellátott jelzéseket tűz-, és robbanásveszély elkerülése érdekében vegye figyelembe.

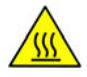

VESZÉLY: Tartsa be az ezzel a szimbólummal ellátott jelzéseket, hogy elkerülje a termikus eredetű baleseteket (pl. égések).

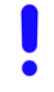

FIGYELEM: Ezzel a szimbólummal ellátott jelzéseket a helytelen működés és/vagy a berendezés vagy egyéb tárgyak anyagi károsodásának elkerülése érdekében tartsa be.

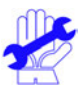

FIGYELEM: Ezzel a szimbólummal ellátott jelzések fontos információkat tartalmaznak, amelyeket gondosan el kell olvasni.

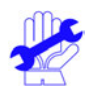

# FONTOS

- A kézikönyvet figyelmesen olvassa el; így a kazánt racionális és biztonságos módon tudja használni; gondosan őrizze meg, mivel a tanulmányozása a jövőben szükséges lehet. Ha a berendezést más tulajdonosnak adja át, akkor adja át vele ezt a könyvet is.
- Az első bekapcsolást az Engedélyezett Ügyfélközpontok egyike végezze, amelyek listája a www.biasi.it oldalon található; a garancia érvényessége a termék vásárlási napjával kezdődik
   lásd a speciális tanúsítványon olvasható feltételeket.
- ✓ A gyártó minden felelősséget elhárít, amely a kézikönyv esetleges fordításaiból eredő hibás értelmezésre vonatkozik; nem tartható felelősnek az itteni kézikönyvben tartalmazott utasítások be nem tartása vagy a nem kifejezetten leírt kezelés következményei miatt.

# A TELEPÍTÉS ALATT

- ✓ A telepítést képzett személyzet végezze a felügyelete alatt az összes törvény valamint nemzeti és a tárgyban helyileg érvényes szabvány betartásával.
- ✓ A kazán lehetővé teszi, hogy vizet melegítsen forráspont alatti hőmérsékletre; csatlakoztassa a hozamával és teljesítményével kompatibilis egy fűtőberendezéshez és/vagy szanitervíz elosztó hálózathoz.

A kazán gázzal működik: **földgáz (G20) vagy bután (G30) vagy propán (G31)**. A kondenzyíz elyezetését vizsgálható (az LINI 11071 és ebbez kapcsolódó pormák) otth

A kondenzvíz elvezetését vizsgálható (az UNI 11071 és ehhez kapcsolódó normák) otthoni kondenzelvezető csatornájával kell megoldani.

A kazánt kizárólag olyan célra szabad használni, amelyre kifejezetten tervezték; ezen kívül:

- Ne tegye ki hőmérsékleti viszontagságoknak.
- Ez a készülék szellemi vagy mozgásfogyatékos, illetve nem elegendő tapasztalattal és ismerettel rendelkező személyek (gyermekeket is beleértve) általi használatra nem alkalmas, ha nem állnak felelős személy felügyelete alatt, aki ügyel a biztonságukra és a készülék használatára megfelelő utasításokat ad.
- Kerülje a kazán helytelen használatát
- Kerülje a plombázott részek használatát.
- Kerülje a működés alatt meleg részek megérintését.

# A HASZNÁLAT KÖZBEN

- Tilos, mert veszélyes a kazán telepítésére használt csarnok szellőző légnyílásainak akár részleges eltömítése (UNI 11071 és vonatkozó szabványok);
- A javításokat kizárólag Kijelölt Ügyfélszolgálati Központok végezzék, eredeti pótalkatrészekkel; ezért a tevékenységét korlátozza a kazán kikapcsolására (lásd az utasításokat).

### ✓ Ha gázszagot érez:

- ne nyúljon elektromos kapcsolókhoz, telefonhoz vagy egyéb olyan tárgyhoz, amely szikrát képezhet.
- azonnal nyissa ki az ajtókat és ablakokat, hogy huzattal kiszellőztesse a helyiséget.
- zárja le a gázcsapokat.
- kérje a szakképzett személyzet közbeavatkozását.
- A kazán elindítása előtt ajánlatos szakképzett, képesített szakemberekkel ellenőriztetni, hogy a gázellátó berendezés:
  - tökéletesen szigetelt.
  - a kazán által igényelt hozamra méretezett.
  - rendelkezik az érvényben lévő normák által előírt összes biztonsági és ellenőrző berendezéssel;
  - telepítője a biztonsági szelep kiürítőjét csatlakoztatta egy kiürítő tölcsérhez.
     A gyártó nem felelős a biztonsági szelep megnyitása miatt okozott károsodásokért és ebből következő vízkiömlésekért, ha a készülék nincs elvezetőhálózatra kapcsolva.
  - telepítője a szifon kondenzvíz elvezetőjét csatlakoztatta olyan elvezető tölcsérhez (UNI 11071 és további szabványok), amelyet úgy gyártottak, hogy elkerülje a kondenzvíz befagyását és ellenőrizze a helyes ürítést.
- ✓ Ne érintse a készüléket vizes vagy nedves testtel és/vagy mezítláb.
- ✓ A füstcsatornák és/vagy füstelvezető berendezések vagy azok tartozékai közelében végzett munka vagy karbantartás esetén kapcsolja ki a berendezést és a munka befejeztével ellenőriztesse a hatékonyságát képesített szakemberekkel.

### Berendezés kategória: I2H - I3B/P (gáz G20 25 mbar, G30 30 mbar, G31 30 mbar) Rendeltetési ország: HU

Ez a berendezés megfelel a következő Európai Irányelveknek:

Gáz Irányelv 2009/142/EK

92/42/EGK hatásfok irányelv

Elektromágnesességű Kompatibilitású Rendelkezés 2014/30/EU

Alacsony feszültségű Irányelv 2014/35/EU

Környezetbarát Tervezésére Vonatkozó Irányelv 2009/125/EK

A gyártó a termékei folyamatos javítása céljából fenntartja az ebben a dokumentációban megadott adatok bármikori, előzetes bejelentés nélküli módosításának lehetőségét.

Ez a dokumentáció tájékoztatási segítség és nem tekinthető harmadik személyek kötött szerződésnek.

# JEGYZÉK

| 1 | A K/ | AZÁN LEÍRÁSA6                  |  |
|---|------|--------------------------------|--|
|   | 1.1  | Teljes nézet 6                 |  |
|   | 1.2  | Elzárószelep és csapok 6       |  |
|   | 1.3  | Kapcsolótábla7                 |  |
|   | 1.4  | LCD általános jellemzők 8      |  |
| 2 | HAS  | ZNÁLATI UTÁSÍTÁS11             |  |
|   | 2.1  | Figyelmeztetések11             |  |
|   | 2.2  | Gvúitás                        |  |
|   | 2.3  | Fűtőkör hőmérséklet12          |  |
|   | 2.4  | Szanitervíz hőmérséklet16      |  |
|   | 2.5  | Bojler kizárása17              |  |
|   | 2.6  | Kikapcsolás17                  |  |
| 3 | HAS  | ZNOS TANÁCSOK 19               |  |
| - | 3.1  | Melegítő kör feltöltése        |  |
|   | 3.2  | Fűtés                          |  |
|   | 3.3  | Fagyvédelem 19                 |  |
|   | 3.4  | Időszakos karbantartás 20      |  |
|   | 3.5  | Külső tisztítás 20             |  |
|   | 3.6  | Működési üzemzavarok 20        |  |
|   | 3.7  | Megielenítés INFO módhan 21    |  |
|   | 3.8  | Távirányító üzemzavar kódok 22 |  |
|   | 2.0  | Fürtezonda ós hőolvadó         |  |
|   | 5.9  | rusiszuliua es liuulvauu       |  |

| Modellek            | Kazán tanúsítvány jelzés |
|---------------------|--------------------------|
| Inovia Cond Max 25S | M262.2025SB/             |
| Inovia Cond Max 35S | M262.3035SB/             |

### 1 A KAZÁN LEÍRÁSA

### 1.1 Teljes nézet

A kazán modellje és törzskönyvi száma a garancialevélre van nyomtatva.

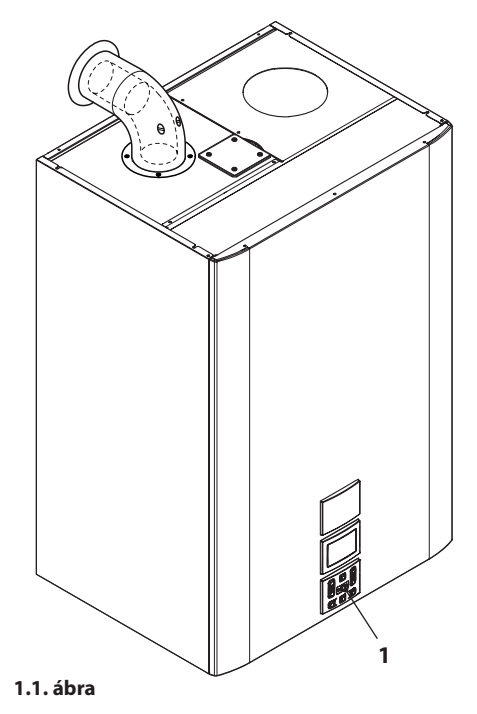

1 Kapcsolótábla

1.2 Elzárószelep és csapok

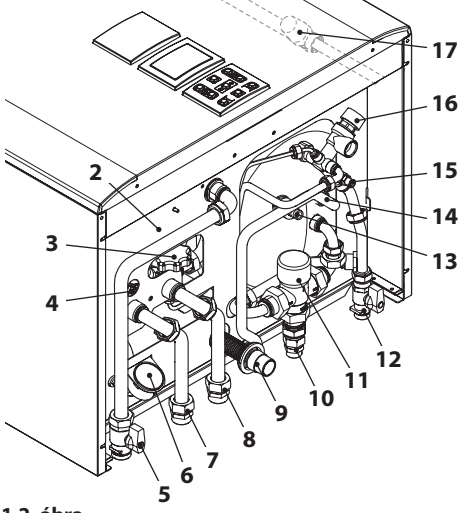

### 1.2. ábra

- 2 Gázellátó címke
- 3 Fűtéskör feltöltő csap
- 4 Fűtéskör kiürítő csap
- 5 Gázcsap
- 6 Fűtőkör manométer
- 7 Fűtés visszamenő tömlő
- 8 Előremenő fűtőtömlő
- 9 Kondenzátum elvezető tömlő
- 10 Szanitervíz kimenet tömlő
- 11 HMV szabályozó termosztatikus hőkeverő csap
- 12 Szanitervíz bemeneti csap
- 13 Bojler szaniter víz kiürítő
- 14 Szaniter recirkulációs cső
- 15 Szaniter kör kiürítő csap
- 16 8 bar nyomásos biztonsági szelep
- 17 3 bar nyomásos biztonsági szelep

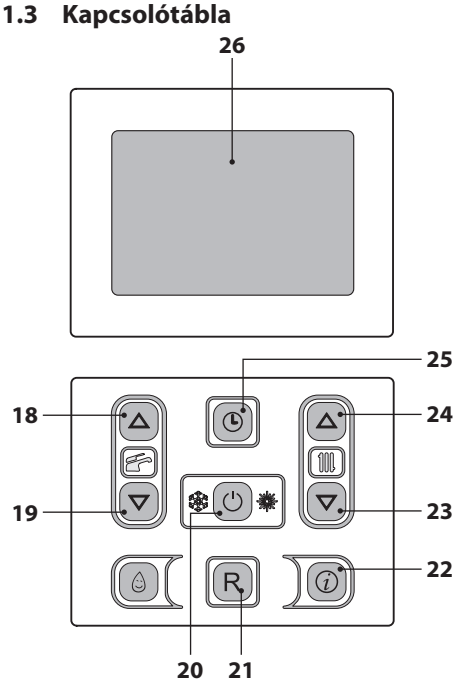

### 1.3. ábra

- 18 Bojler vízhőmérséklet-növelő gomb
- 19 Bojler vízhőmérséklet-csökkentő gomb
- 20 Készenléti/Tél/Nyár gomb
- 21 Rezet gomb
- 22 Funkciók menü hozzáférés gomb
- 23 Fűtési hőmérséklet csökkentés gomb
- 24 Fűtési hőmérséklet növelés gomb
- 25 Óra gomb: lehetővé teszi, hogy az óra (időpont/nap/dátum) és időzítő funkcióhoz lépjen (előremenő fűtés időzítése)
- 26 LCD (képernyő)

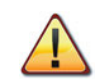

A REZET az összes paramétert viszszaállítja gyári beállításra, csak a "paraméter 08=04" beállításával jön létre. A végrehajtott rezet a képernyőn lévő összes szimbólum bekapcsolásakor látható.

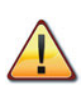

A(z) 21 és 25 (1.3. ábra) gombok egyidejű megnyomása 5 másodpercen keresztül lehetővé teszi, hogy lenullázza az összes programozott időpontot (fűtést).

A lenullázás vagy az alapértelmezett feltétel után a fűtés funkció minden nap 24 órán keresztül aktív.

Ez az alapértelmezett feltétel, amellyel a kazánokat szállítjuk.

A lenullázás megerősítése után a REZET gomb és a(z) (L) azonnal villogni kezd.

### 1.4 LCD általános jellemzők

A kazánok műszaki jellemzőihez olvassa el a(z) "MŰSZAKI SAJÁTOSSÁGOK" szakasz a(z) 23. oldalon.

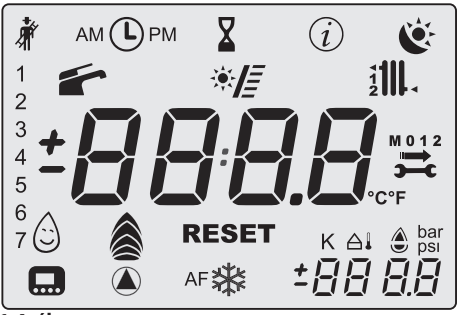

1.4. ábra

### JELMAGYARÁZAT

| A körülvevő vona<br>által jelölt összes sz<br>bólum azt jelzi, hog<br>szimbólum villog. |                                                                                                    |
|-----------------------------------------------------------------------------------------|----------------------------------------------------------------------------------------------------|
| <b>Å</b>                                                                                | Allandó fény: a ké-<br>ményseprő funkció en-<br>gedélyezett.                                                                                                    |
| АМ 🕒 РМ                                                                                 | Állandó fény: a szim-<br>bólum jelenléte a nor-<br>mális működés alatt<br>azt jelzi, hogy a fűtés<br>időzítőt beállította.<br>Villogás: azt jelzi, hogy<br>a felhasználó még nem<br>állította be az órát. |
| X                                                                                       | Állandó fény: a kazán<br>késleltetett gyújtásra<br>(AFCT) vagy egyéb<br>eseményre van kap-<br>csolva.                                                                                                    |
| (i)                                                                                     | INFO menü bemenet engedélyezve.                                                                                                    |

| Ċ             | <ul> <li>Az időpont programo-<br/>zás igénylési állapotát<br/>jelzik</li> <li>Villogó:</li> <li>kényelem progra-<br/>mozás folyamat-<br/>ban;</li> <li>csökkentett prog-<br/>ramozás folyamat-<br/>ban;</li> </ul>                |
|---------------|----------------------------------------------------------------------------------------------------|
| 1234567       | A hét napját az a szám<br>jelzi, amelyet ezzel a<br>szekvenciával kapcsol<br>be. 1=hétfő 7=vas.                                                                                                    |
| 1             | Állandó fény: HMV<br>funkció engedélyezett.<br>Villogó: HMV funkció<br>folyamatban.                                                                                                    |
| */=           | Villogó: a szolár szivaty-<br>tyú működésben<br>A szolár beépítését a<br>HMV körbe a sávok be-<br>kapcsolása jelzi.<br>SV verziók: a sávok a<br>felhalmozott szoláris<br>hőmérséklet értékét<br>jelzik (terjedelem: 40-<br>80°C). |
|               | Állandó fény: fűtés<br>igénylése az 1 és/vagy<br>2. zónából.<br>Villogó: fűtés funkció<br>folyamatban.                                                                                                    |
| <b>111 11</b> | Állandó fény: előreme-<br>nő szonda és/vagy visz-<br>szatérő szonda.                                                                                                    |
| M 0 1 2       | A kulcs, a nyíl, az M és<br>a hónap bekapcsolása<br>(1 vagy 2) a következő<br>esedékes karbantar-<br>tást jelzi.<br>A szimbólum, a nyíl, az<br>M és a 0 a karbantartási<br>időszak lejáratát jelzik.                              |

| °C°F                            | Hőmérséklet mérték-<br>egység.                                                                                                  |
|---------------------------------|----------------------------------------------------------------------------------------------------|
|                                 | Villogó: kiürítés (a láng<br>érzékelése előtt).                                                                                 |
|                                 | Állandó fény: láng van<br>és modulációs szint.                                                                                  |
| RESET                           | Állandó fény: blokkolá-<br>si hiba. A kazánt a fel-<br>használó közvetlenül<br>újra aktiválhatja, a visz-<br>szaállító gombbal. |
| <b>)</b>                        | A hiba nem állítható<br>vissza.<br>A háttérvilágítás nem<br>villog.                                                             |
| K Állandó fény: beáll<br>érték. |                                                                                                    |
| ±88                             | Állandó fény: a hőmér-<br>séklet tizedes értékek<br>nélkül, de jellel jelenik<br>meg (a szonda csatla-<br>kozik).               |
| bar<br>psi                      | A kazán nyomását jelzi.                                                                                                    |
|                                 | Állandó fény: a távoli<br>vezérlés csatlakozik.<br>Villogó: távoli vezérlés<br>igénylése folyamat-<br>ban.                      |
|                                 | Állandó fény: aktív szi-<br>vattyú.<br>Az ikon bekapcsolva<br>marad a forgást köve-<br>tően is.                                 |
| *                               | Állandó fény: a kazán<br>fagyásgátlója aktív.                                                                                   |
| AF 🔆                            | Fagyvédelem<br>Állandó fény: a beren-<br>dezés fagyásgátlója<br>aktív.                                                          |

### AZ LCD ADATOK KIJELZÉSE

| LCD                                                           | FUNKCIÓ                                                                                   |
|---------------------------------------------------------------|-------------------------------------------------------------------------------------------|
| E01+RESET                                                     | A biztonsági blokk nem<br>kapcsol be.                                                     |
| E02+RESET                                                     | A biztonsági termosztát<br>által okozott blokk.                                           |
| E03+RESET                                                     | Általános blokk.                                                                          |
| E04+                                                          | A berendezésben kevés<br>nyomás van vagy a nyo-<br>más transzduktor le lett<br>választva. |
| E05+                                                          | Ventilátor ellenőrző<br>üzemzavar.                                                        |
| E06+                                                          | Negatív hőmérsékleti<br>együttható előremenő<br>fűtés szonda meghibáso-<br>dott.          |
| E07 + 5                                                       | A bojler negatív hőmér-<br>sékleti együttható szonda<br>meghibásodott.                    |
| E08+                                                          | Külső negatív hőmérsék-<br>leti együttható szonda<br>meghibásodott (beállított<br>K-val). |
| E09+                                                          | A füstszonda meghibáso-<br>dott.                                                          |
| E10+RESET                                                     | Füstszonda közbelépett.                                                                   |
| an<br>11                                                      | Hibás láng (An villog + hi-<br>baszám villog).                                            |
| E12+                                                          | Negatív hőmérsékleti<br>együttható visszamenő<br>fűtés szonda meghibáso-<br>dott.         |
| E13 +<br>Előremenő - visszaté<br>(hőmérsékletkülön<br>> 40 K. |                                                                                           |
| E14+RESET                                                     | Keringés hiánya T >105°C.                                                                 |

| LCD                             | FUNKCIÓ                                                                                                    |
|---------------------------------|----------------------------------------------------------------------------------------------------|
| E14+                            | Hőmérséklet fokozat ke-<br>ringési hiány (>2K/s).                                                                                                    |
| E19+                            | Bementi HMV szonda<br>meghibásodott.                                                                                                    |
| E50+                            | Nincs kommunikáció a 2. zó-<br>nához csatlakoztatott távirá-<br>nyítóval.                                                                                                    |
| E69+                            | Blokk hibás vezetékezés<br>miatt.                                                                                                    |
| E98+                            | A szolár központ meghi-<br>básodott.                                                                                                    |
| E99+ محمد                       | A kazánt nem konfigurál-<br>ta.                                                                                                    |
| L 01                            | Negatív hőmérsékleti<br>együttható korlátozás a<br>HMV-ben.                                                                                                    |
|                                 | A kazán készenléti álla-<br>potban, a kötőjelek sor-<br>ban bekapcsolnak, hogy<br>csúszást szimuláljanak (fa-<br>gyásgátló védelem aktív).                                        |
| bar<br>Dar<br>Dar<br>Dar<br>Dar | Helytelen nyomás esetén<br>az értéket a villogó szim-<br>bólum jelzi.<br>A nyomás elérésekor a<br>szimbólum 15 másod-<br>percre bekapcsolva ma-<br>rad, majd eltűnik.<br>Villogó: |
|                                 | Aktív szivattyú a keringési<br>fázis után (Po villog + hő-<br>mérséklet villog).                                                                                                  |

| FUNKCIÓ                                                                                                    |
|----------------------------------------------------------------------------------------------------|
| A kazán fagyásgátló fázis-<br>ban van (bP villog + hő-<br>mérséklet villog).                                                                                                    |
| HMV teljesítmény igényű<br>kazán.<br>Megjelenik a HMV hőmér-<br>séklet.                                                                                                    |
| Fűtés teljesítmény igényű<br>és csatlakoztatott távirá-<br>nyítójú kazán.                                                                                                    |
| Fűtés készlet<br>(az összes többi szimbó-<br>lum ki van kapcsolva).                                                                                                    |
| Szaniter beállítás<br>(az összes többi szimbó-<br>lum ki van kapcsolva).                                                                                                    |
| Égőfej bekapcsolás kés-<br>lekedése a rendszer beál-<br>lításhoz (bekapcsol a ho-<br>mokóra szimbólum).                                                                                                    |
| Kazán kéményseprő funk-<br>cióban.<br>A kéményseprő bekapcso-<br>lása a "paraméter P09=01"<br>beállításával történik és a<br>következő jelenik meg:<br>LP = minimum HMV;<br>hP = minimum fűtés;<br>cP = maximum fűtés;<br>dP = maximum HMV.<br>A lépés a HMV 24 (növe-<br>lés) és 23 (csökkentés)<br>gombokkal történik.<br>A kijelzőn látható feliratok<br>váltakoznak |
|                                                                                                    |

### 2 HASZNÁLATI UTASÍTÁS

### 2.1 Figyelmeztetések

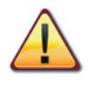

Ellenőrizze, hogy a fűtőkör szabályosan fel legyen töltve vízzel, akkor is, ha a kazánt csak meleg HMV készítésre használja.

Különben töltse fel a kazánt a "Melegítő kör feltöltése" szakasz a(z) 19. oldalon szerint.

Az összes kazánon van "fagyvédelmi" rendszer, amely csak akkor lép közbe, ha a kazán hőmérséklete 5°C alá csökken; ezért **ne kapcsolja ki a kazánt**.

Ha a kazánt nem használja a hideg időszakokban, akkor a fagyveszély miatt tartsa be a "Fagyvédelem" szakasz a(z) 19. oldalon szerintieket.

### 2.2 Gyújtás

• A kazán és a telepítés szerint előírt csapok legyenek nyitva (2.1. ábra).

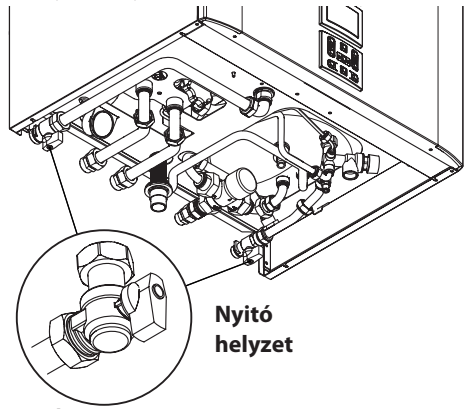

### 2.1. ábra

 Helyezze elektromos ellátás alá a kazánt, a telepítés szerint előírt bipoláris kapcsolóval. Az LCD a kazán (utolsóként elmentett) állapotát jelzi 2.2. ábra.

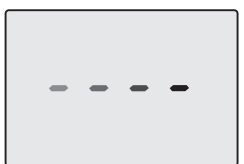

Készenlét A kötőjelek sorban bekapcsolnak, csúszás szimulációjához

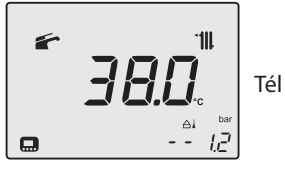

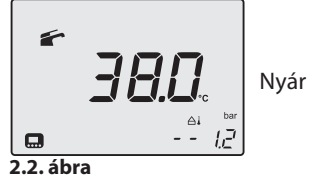

### Időpont/nap/dátum Beállítások

Lépjen "programozási módba", a(z) 25 és (2.5. ábra) gombok megnyomásával 5 másodpercre, amíg az LCD-n megjelenik a(z) ① szimbólum.

A 23 (csökkentés) és 24 (növelés) 2.5. ábra gombokkal beállíthatja az időpont, nap és dátum értékeket, a(z) 18 és 19 gombokkal két paraméter között válthat át.

Röviden nyomja meg a 25 gombot, ekkor elmenti a beállított értékeket és a képernyőn megjelenik az **OK** megerősítő felirat (2.3. ábra).

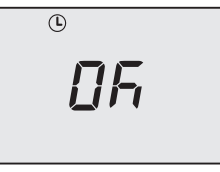

### 2.3. ábra

A képernyőn a következő jelenik meg:

hhrinóra és percben<br/>a hét napjához<br/>(1=hétfő ... 7=vas.)ddiiiinap és hónapbanddiiiievbenJEBrévbenformátumhozformátumhoz

Ha ki szeretne lépni a programozásból, akkor 5 másodpercre nyomja a 25 gombot (az összes módosítást elmenti) vagy várjon 60 másodpercet.

Jól jegyezze meg: Ha távirányító jelenik meg, akkor a kártya érzékeli a távirányító időpont, dátum és év adatait és szinkronizál vele (ID 20).

### Fűtés/HMV működése

Tartsa lenyomva 2 másodpercig a 20 gombot, amíg a képernyőn megjelenik a sí és
 ábra szimbólumok egyike.

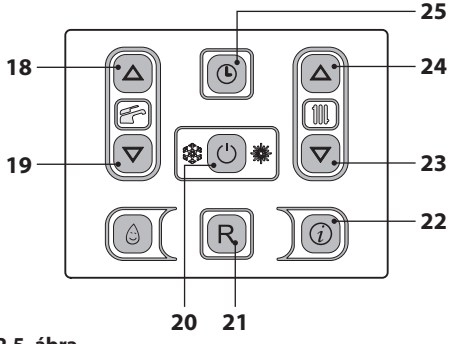

2.5. ábra

Az LCD a kazán hőmérsékletét (elsődleges kör) és a(z) fés és timil, szimbólumokat mutatja; a(z) °C szimbólum lassan villog 2.6. ábra.

2.6. ábra

### Csak meleg víz készítési funkció

 Tartsa lenyomva 2 másodpercig a 20 gombot, amíg a képernyőn megjelenik a 2.7. ábra szimbólum.

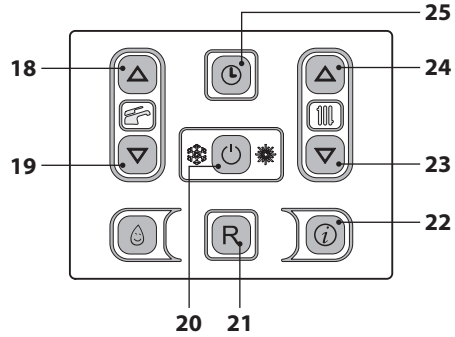

### 2.7. ábra

Az LCD a kazán hőmérsékletét (elsődleges kör) és a(z) for szimbólumot mutatja; a(z) °C szimbólum lassan villog 2.8. ábra.

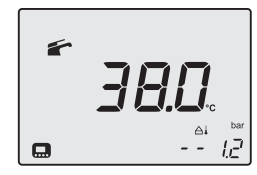

2.8. ábra

### 2.3 Fűtőkör hőmérséklet

A fűtés előremenő meleg víz hőmérséklete a 23 (csökkentés) és 24 (növelés) (2.7. ábra) gombok egyikével szabályozható minimum 25°C és maximum 85°C között. Az egyik gomb első megnyomása után a "Beállítás" jelenik meg, a második megnyomásra a módosításhoz lép. Az utolsó módosítás után 5 másodperccel kilép a menüből.

Az LCD adatok kijelzése:

 A fűtésben előremenő meleg víz hőmérséklet "Beállítás" értéke és a "IIIII, szimbólum villognak. A képernyő alja világít (2.9. ábra).

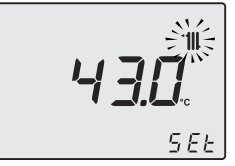

### 2.9. ábra

# <u>A fűtési hőmérséklet szabályozása a külső hőmérséklet függvényében (külső szonda nélkül)</u>

A fűtésben előremenő meleg víz hőmérsékletét a következőképpen szabályozhatja:

- 25-35 között, 5-15°C-os külső hőmérséklet mellett
- 35-60 között, -5 és +5°C-os külső hőmérséklet mellett
- 60-85 között, -5°-os külső hőmérséklet mellett.

A minősített telepítője segít a berendezéséhez legmegfelelőbb szabályozások ajánlásában.

A beállított hőmérséklet elérésének ellenőrzése a szimbólum hiányában az LCD-n látható.

### Teljesítményigény fűtésnél

Amikor a kazán fűtésnél teljesítményt igényel, akkor a képernyőn a(z) szimbólum látható (lángmoduláció) a fűtésben előremenő víz hőmérsékleti értékének növekedését követően. A(z) **\*\*\*\*\*** szimbólum villog és a (2.10. ábra) keringető bekapcsol.

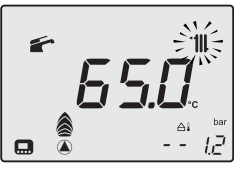

2.10. ábra

### <u>A fűtési hőmérséklet szabályozása telepített külső szondával</u>

Ha telepített külső szondát (opcionális), akkor a kazán automatikusan szabályozza a fűtő berendezés előremenő vizének hőmérsékletét a külső hőmérséklet függvényében.

Ebben a kazánban képzett telepítő állítsa be ("A külső szonda K együttható beállítása" szakasz a(z) 49. oldalon).

Ha a környezeti hőmérséklet nem kellemes, akkor növelheti a fűtőberendezés előremenő hőmérsékletét ± 15°C-kal a 23 (csökkentés) és 24 (növelés) (2.7. ábra) gombokkal.

### <u>A fűtési hőmérséklet szabályozása két zóna között független telepített távirányítóval</u>

Miután telepítette a zónaszelepeket, amelyek közül az egyiket környezeti termosztát, a másikat távirányító vezérel, a berendezésben két különböző fűtési előremenő hőmérsékletet is kaphat.

A termosztát által vezérelt zónaszelep fűtési hőmérsékletét a(z) 23 és 24 2.27. ábra gombokkal végezheti.

A távirányító által vezérelt zónaszelep fűtési hőmérsékletét a távirányító fűtési hőmérséklet szabályozó gombjaival lehet beállítani.

### Az 1. zóna fűtési időszakainak beállítása (helyi zóna/TA)

Ahhoz, hogy a fűtési igényt kielégíthesse, legyen aktív a TA és az óra legyen ON állásban.

A második zónát viszont távirányítóval független módon kezeli (vagyis már meg vannak az időszakai).

Jól jegyezze meg: A TA és kazán óra által vezérelt egyszerű zóna esetében viszont (ha időszakokkal programoz) a fűtés igényléshez mind a TA, mint az óra engedélyét ki kell kérni.

Jól jegyezze meg: A fűtési időszakok óra szerinti programozása nem befolyásolja a berendezés esetleges fagyálló igénylését (AF), amelyet a beállított időszaktól függetlenül szolgál ki.

### Az időszakok beállításához:

Lépjen "programozási módba", a 24 és 25 (2.12. ábra) gombok egyidejű megnyomásával 5 másodpercre, amíg az LCD-n megjelenik az 2.11. ábra kijelzett szimbólum.

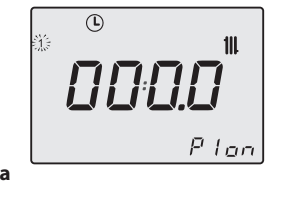

2.11. ábra

HASZNÁLAT

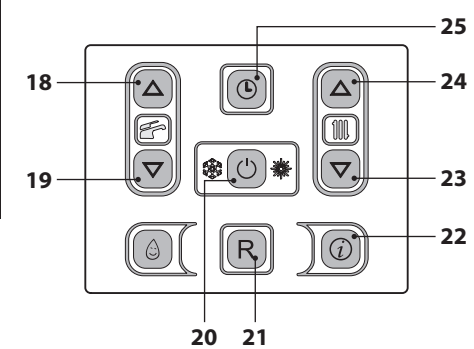

### 2.12. ábra

Nyomja meg a(z) 18 vagy 19 (2.12. ábra) gombokat, az egyes nap kiválasztásához (1)(2)(3) (4)(5)(6)(7) vagy ha csoportosított napokat szeretne azonos óra szerinti programozással, akkor tartsa lenyomva a(z) 18 gombot, amíg az (1÷5), (1÷6), (1÷7), (6÷7) csoportok megjelenik (villognak), majd erősítse meg a 20 gombbal.

A kiválasztott napokat vagy napcsoportokat az LCD bal oldalán lévő ikonok jelzik 2.13. ábra.

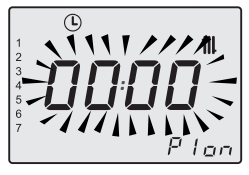

### 2.13. ábra

Nyomja meg a(z) 20 gombot, majd a(z) 24 gombot, az első bekapcsolási periódus programozásához (Pi ON), erősítse meg a(z) 25 gombbal, a következő kikapcsolás (PI OFF) 15 perccel nagyobb értékű lesz (minimális programozási intervallum), a módosításához nyomja meg a(z) 20 gombot és ezt követően a(z) 24 gombot, majd nyomja meg a(z) 25 gombot. Ismételje meg ezt a szekvenciát P2 ON és P2 OFF, ..., P4 ON és P4 OFF ideig, minden kiválasztott napon vagy napcsoportban (2.14. ábra).

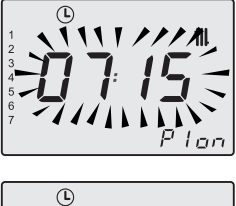

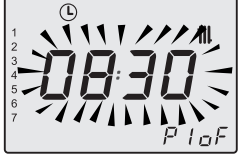

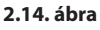

Ha nem használja mind a 4 programot (P1÷P4), akkor a nem használtakat állítsa 0-ra, az 2.15. ábra szerint.

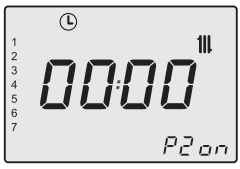

### 2.15. ábra

Miután a programozást 00:00-ra állította és megerősítette a(z) gombbal 25 a hozzátartozó kikapcsoló időszakot, automatikusan 00:00 állásba kerül (2.16. ábra).

Röviden nyomja meg a 25 gombot, ekkor elmenti a beállított értékeket és a képernyőn megjelenik az **OK** megerősítő felirat (2.16. ábra).

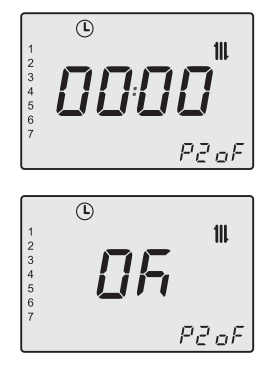

### 2.16. ábra

Ha ki szeretne lépni a programozásból, akkor 5 másodpercre nyomja a 25 gombot (az összes módosítást elmenti) vagy várjon 60 másodpercet.

Jól jegyezze meg: Ha visszalép a programozásba az értékek módosításához, akkor az új időszakok szükség szerint felülírják az előzőeket, amelyeket már programozott illetve teljesen vagy részben fedik egymást.

Az összes időszak rezeteléséhez/lenullázásához olvassa el a 1.3 a(z) 7 oldalon bekezdést.

### Kézi, időzített fűtési funkció

Ezzel a funkcióval időszakosan kizárhatja az automatikus programot, a módosítása nélkül (lásd "Az 1. zóna fűtési időszakainak beállítása (helyi zóna/TA)" a(z) 13 old.) és aktiválhatja/ kikapcsolhatja a fűtő funkciót. A programozási lépések 1 és 23 óra között változhatnak (1 órás növekedéssel), ezt követően 1-30 nap között (1 napos növekedéssel).

### Aktivizálás:

Lépjen az "időzített kézi fűtő funkció programozási menüjébe" 23 és 24 (2.17. ábra) gombok egyidejű megnyomásával 2 másodpercre, amíg az LCD-n megjelenik az 2.18. ábra kijelzett szimbólum.

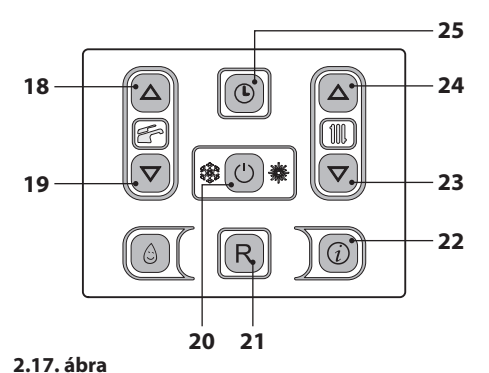

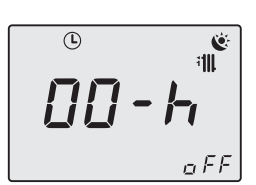

### 2.18. ábra

Nyomja meg a(z) 20 (2.17. ábra) gombot a funkció állapotának módosításához:

- oFF = időzített kézi fűtő funkció nem engedélyezett;
- ch on = az időzített kézi fűtési funkció aktív, a befejezett programozási fázis után a(z) (), i ), i ), s š szimbólumok villognak;
- ch oF = az időzített kézi fűtési funkció ki van kapcsolva, a befejezett programozási fázis után a(z), () és () szimbólumok villognak;

A kiválasztott funkció az LCD jobb alsó részén jelenik meg 2.19. ábra.

### 2.19. ábra

Nyomja meg a(z) 18 vagy 19 (2.17. ábra) gombokat a kényszerített fűtési funkció időszakának módosításához minimum 1 óra és maxi-

mum 30 nap között.

Ha nem módosítja az időszakot a **00-h**-hoz képest, akkor az alapértelmezett 1 napos időszakot alkalmazza 2.20. ábra.

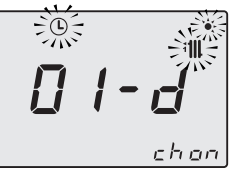

2.20. ábra

Röviden nyomja meg a 25 gombot, ekkor elmenti a beállított értékeket és kilép a következő menüből a képernyőn megjelenik az **OK** megerősítő felirat (2.21. ábra).

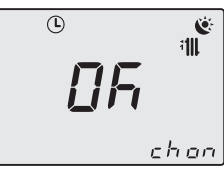

### 2.21. ábra

Ha minden módosítás nélkül szeretne kilépni a programozásból, akkor nyomja meg egyidejűleg 2 másodpercre a 23 és 24 (2.17. ábra) gombot, vagy várjon 60 másodpercet.

Jól jegyezze meg: Az időszakok visszaállításával ezeket a beállításokat is visszaállítja.

### A funkció kikapcsolása / befejezése:

A funkció a beállított idő lejártával vagy a funkció "**oFF**" állásba vitelével befejeződik.

Egyszerre nyomja le 2 másodpercre a(z) 23 és 24 (2.17. ábra) gombokat, amíg az LCD-n megjelenik a működésben lévő funkció fennmaradó ideje és állapota.

Nyomja meg a(z) 20 (2.17. ábra) gombot a funkció állapotának "**oFF**" állásba módosításához.

Röviden nyomja meg a 25 gombot, ekkor elmenti a beállított értékeket és kilép a következő menüből a képernyőn megjelenik az **OK** megerősítő felirat (2.22. ábra).

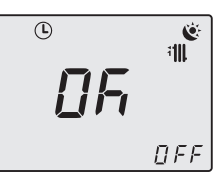

2.22. ábra

Ha minden módosítás nélkül szeretne kilépni a programozásból, akkor nyomja meg egyidejűleg 2 másodpercre a 23 és 24 (2.17. ábra) gombot, vagy várjon 60 másodpercet.

### 2.4 Szanitervíz hőmérséklet

A HMV hőmérsékletét 42°C és 60°C között szabályozható, a szaniter bojleren található TER-MOSZTATIKUS HŐKEVERŐ CSAPPAL 11 (2.23. ábra).

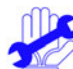

A 18 (növelés) gombbal állítsa be a HMV maximális hőmérsékletét. A gomb első megnyomásával megjeleníti a "Beállítás" értéket, a második megnyomásra a módosításhoz lép.

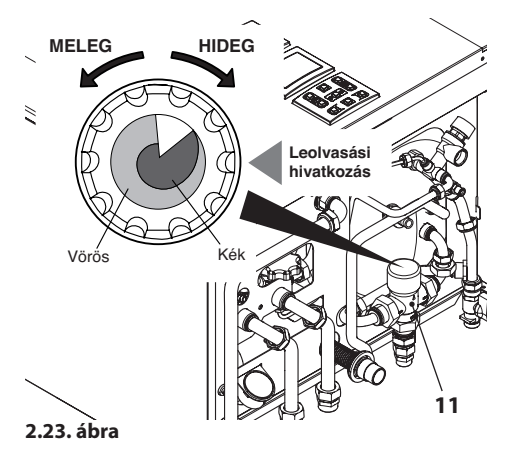

Az LCD adatok kijelzése:

 a meleg HMV "Beállítás" értéke és a szimbólum villognak. A képernyő alja világít (2.24. ábra).

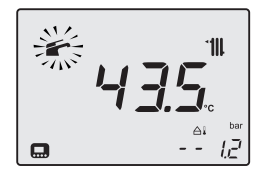

### 2.24. ábra

### **Szabályozás**

Ha a vízben tartalmazott kalcium mennyisége különösen magas, akkor ajánlatos egy kis édesítőt adagolni.

A szaniter vízben lévő mikroorganizmusok (legionella) képzésére vonatkozó kockázatok elkerüléséhez aktiválhatja az antilegionella funkciót is ("Antilegionella funkció" szakasz a(z) 47. oldalon).

Az antilegionella funkció a bojlerben tartalmazott víz hőmérsékletét 65°C fölé emeli egy bizonyos időn keresztül, így eltávolítva a vízben lévő mikroorganizmusokat.

### **HMV igénylés**

Amikor a kazán szanitervíz teljesítményt igényel, akkor a képernyőn a(z) szimbólum látható a szanitervíz hőmérsékleti értékének növekedését követően. A szimbólum villog (2.25. ábra).

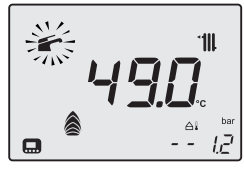

2.25. ábra

### 2.5 Bojler kizárása

A bojler funkció kizárásához kizárólag szaniter víz ürítéskor állítsa a bojler HMV hőmérsékletét 10-34°C közé.

A kijelzőn megjelenik a – t jelzés, amelyet az előremenő meleg víz hőmérséklete követ (2.26. ábra).

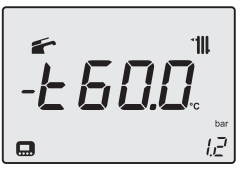

2.26. ábra

A fagyásgátló funkció csak fűtés módban aktív. A normális működés helyreállításához állítsa vissza a hőmérsékletet 35-60°C közé.

### 2.6 Kikapcsolás

Tartsa lenyomva 2 másodpercig a 20 (2.27. ábra) gombot, amíg a képernyőn megjelenik a – – – – (2.28. ábra) szimbólum.

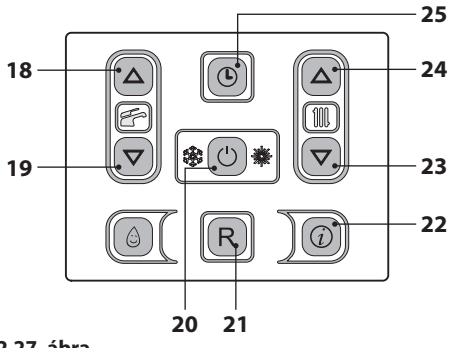

2.27. ábra

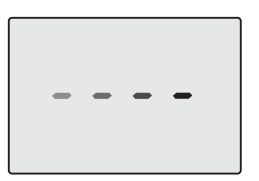

### 2.28. ábra

Ha a kazánt hosszabb ideig kikapcsolja:

- · Válassza le az elektromos ellátóhálózatról;
- · Zárja el a kazán csapokat 2.29. ábra;

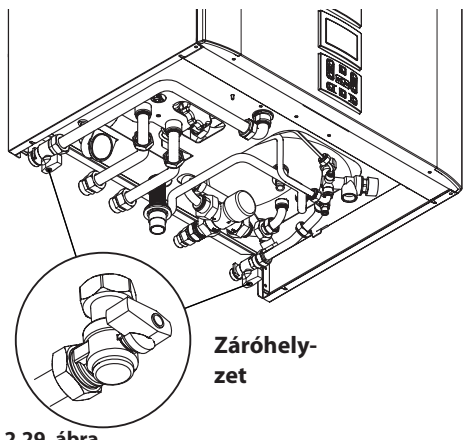

### 2.29. ábra

 Szükség esetén ürítse ki a hidraulikus kört, lásd "HMV kör kiürítése" szakasz a(z) 64. oldalon és "A fűtőkör kiürítése" szakasz a(z) 64. oldalon.

### **3 HASZNOS TANÁCSOK**

### 3.1 Melegítő kör feltöltése

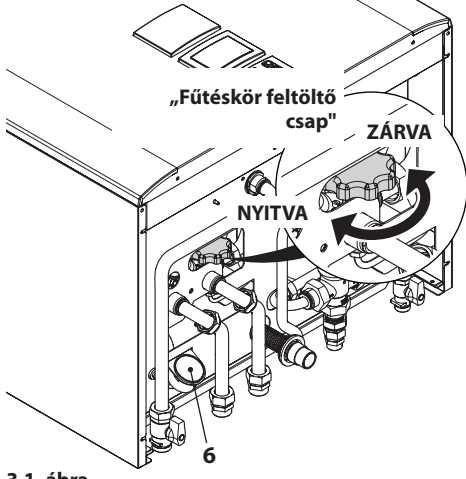

3.1. ábra

Nyissa ki a feltöltőcsapot 3.1. ábra, a kazán alatt és ezzel egy időben ellenőrizze a 3.1. ábra kijelzőn a 6 manométeren a fűtőkör nyomását. A nyomás legyen 1 és 1,5 bar között (pl. 1,3 bar, lásd (3.2. ábra).

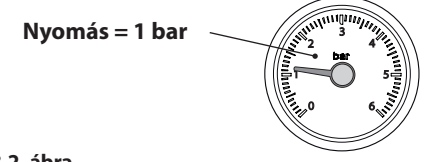

### 3.2. ábra

A befejezett művelet után zárja el a feltöltőcsapot és szükség esetén légtelenítse a radiátorokat.

### 3.2 Fűtés

Ésszerű és gazdaságos szolgáltatáshoz telepítsen környezeti termosztátot.

Soha ne zárja el a helyiség radiátorát, amelybe a környezeti termosztátot telepítette.

Ha az egyik radiátor (vagy konvektor) nem fűt, akkor ellenőrizze a berendezésben a levegő je-

lenlétét és hogy a csapja legyen nyitva.

Ha a környezeti hőmérséklet túl magas, akkor ne forgassa el a radiátorok csapjait, hanem csökkentse a fűtési hőmérsékletet a környezeti termosztáttal vagy a(z) 23 és 24 fűtésszabályozó gombokkal (3.3. ábra).

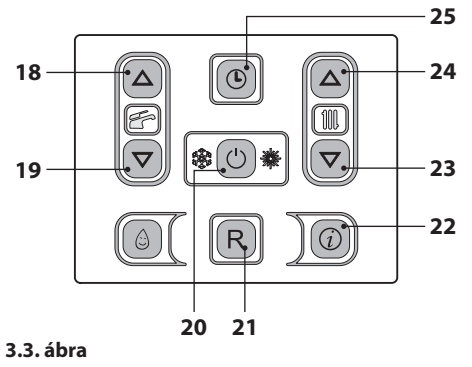

### 3.3 Fagyvédelem

A fagyvédelem rendszer és esetleges további kiegészítő védelmek védik a kazánt az esetleges fagy általi károsodások ellen.

Ez a rendszer nem garantálja a teljes hidraulikus rendszer védelmét.

Ha a külső hőmérséklet elérheti a 0°C-ot, akkor ajánlatos bekapcsolva hagyni a berendezést a környezeti termosztátot alacsony hőmérsékleten hagyva.

A fagyvédelmi funkció aktív készenléti kazánnal is (a kötőjelek sorban bekapcsolnak a csúszás szimulációjához) (3.4. ábra).

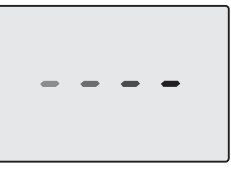

### 3.4. ábra

Ha kikapcsolja a kazánt, akkor képzett technikussal üríttesse ki a kazánt (fűtő és HMV kör) és üríttesse ki a fűtő-, és HMV berendezést.

### 3.4 Időszakos karbantartás

A kazán hatékonv és szabálvos működéséhez ajánlatos a berendezést évente legalább egyszer a Kijelölt Ügyfélszolgálati Műszaki Központiával kitisztíttatni és karbantartani.

Az ellenőrzés alatt megvizsgálják és kitisztítják a kazán legfontosabb alkatrészeit. Ezt az ellenőrzést karbantartási szerződés keretén belül is elvéaezheti.

### Külső tisztítás 3.5

Mindenféle tisztító folvamat előtt válassza le a kazánt az elektromos ellátási hálózatról.

A tisztításhoz használjon szappanos vízbe mártott rongvot.

Ne használjon: Oldószereket, gyúlékony anyagokat, súrlódó anyagokat.

### 3.6 Működési üzemzavarok

Ha a kazán nem működik és az LCD-n "E" betűvel kezdődő kód és a RESET felirat jelenik meg, ("LCD általános jellemzők" szakasz a(z) 8. oldalon), a hőmérséklet értékével váltakozóan, akkor a kazán leblokkolt. A képernyő alja villog (3.5. ábra).

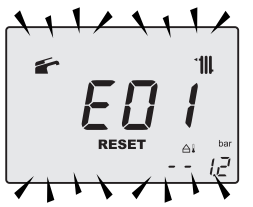

3.5. ábra

A helyreállításához nyomja meg a rezet gombot 21 (3.3. ábra) a kazán távirányító paneljén.

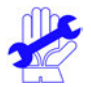

A gyakori biztonsági blokkot jelezze az Engedélyezett Ügyfélszolgálati Központnak.

### Az LCD-n esetlegesen megjelenő egyéb lehetséges üzemzavarok

Ha az LCD "E" betűvel kezdődő kódot jelenít meg, **s** a hőmérsékleti értékkel váltakozóan, akkor a kazánnak olyan üzemzavara van, amelvet nem lehet helvreállítani.

A képernyő alja villog (3.6. ábra).

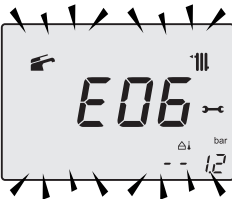

### 3.6. ábra

Másik lehetséges jelzést, amikor a HMV hőcserélő nem képes a kazán által leadott teljesítmény cseréjére.

Pl. A HMV hőcserélő elvízkövesedett. Ez akkor történhet meg, amikor a kazán meleg HMV vizet igényel.

Az LCD-n megjelenik az **01** jelzés, amelyet az L betű előz meg. A képernyő alja villog (3.7. ábra).

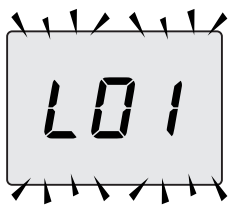

3.7. ábra

A kazán helyes működésének helyreállításához hívja a Kijelölt Ügyfélszolgálati Műszaki Központot.

### Levegőbuborékok zaja

Ellenőrizze a fűtőkör nyomását és esetlegesen töltse fel, lásd "Melegítő kör feltöltése" szakasz a(z) 19. oldalon.

### A berendezés alacsony nyomása

Ismét töltsön vizet a fűtőberendezésbe.

A folyamathoz olvassa el a következő oldalakat: "Melegítő kör feltöltése" szakasz a(z) 19. oldalon.

A berendezés nyomásának időszakos ellenőrzése a felhasználó feladata.

Ha túl gyakran kell vizet adagolni, akkor műszaki ügyfélszolgálattal ellenőriztesse, hogy a fűtőberendezés és a kazán nem szivárognak.

### A biztonsági szelepből víz folyik

Ellenőrizze, hogy a feltöltő szelep zárva legyen ("Melegítő kör feltöltése" szakasz a(z) 19. oldalon).

Ellenőrizze az "INFO" (információ) menüben, hogy a fűtőkör nyomása 3 bar körül legyen; ebben az esetben ajánlatos leereszteni a berendezésből a vizet a fűtőtestek légtelenítő szelepein keresztül, hogy a nyomást szabályos értékre visszaállíthassa.

### A bojler biztonsági szelepéből víz folyik

A szaniter berendezés nyomása 8 bar fölött van.

Ahhoz, hogy ez ne ismétlődjön meg, ajánlatos nyomáscsökkentőt telepíteni a szaniter berendezés elé, hogy elkerülje a 8 bar nyomás fölé emelkedést, vagyis a biztonsági szelep közbeavatkozását.

Ha a fent említettektől eltérő hibás működést észlel, akkor kapcsolja ki a kazánt a "Kikapcsolás" szakasz a(z) 17. oldalon oldalon leírtak szerint és hívja a Kijelölt Ügyfélszolgálati Központot.

### 3.7 Megjelenítés INFO módban

INFO módban a kazán működési állapotára vonatkozó néhány információ jelenik meg. A kazán helytelen működésének esetében hasznos lehet ezeket az információkat átadni az Ügyfélszolgálati Központnak, hogy megérthesse az okait.

Az INFO módhoz nyomja meg a(z) 22 (3.8.

ábra) gombot, a kijelzőn megjelenik a "**J00**" jegyzék és a paraméter értéke (3.9. ábra).

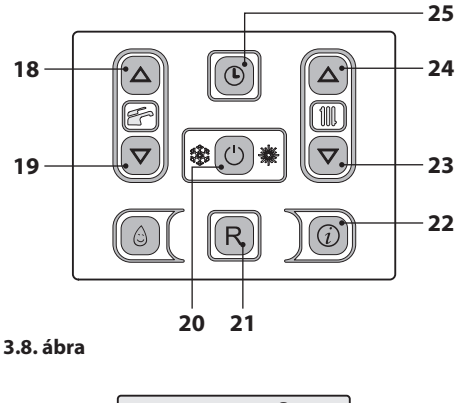

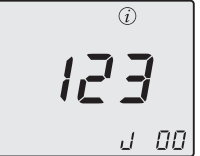

### 3.9. ábra

Az értékeket a(z) 23 (csökkentés) és 24 (növelés) gombokkal módosíthatja. Az INFO módból kilépéshez egy időben tartsa lenyomva a(z) 20 és 24 (3.8. ábra) gombokat.

A táblázatban az INFO módban lehetséges megjelenített értékeket foglaltuk össze.

| Megjelenített érték                                                                 | Jegyzék     |
|-------------------------------------------------------------------------------------|-------------|
| Elsődleges kör nyomás                                                               | J00 + érték |
| Külső hőmérséklet                                                                   | J01 + érték |
| K érték helyileg beállított<br>görbe                                                | J02 + érték |
| Ofszet érték hőmérsékleti<br>görbe                                                  | J03 + érték |
| Fűtés kiszámított alapjele<br>(hőmérsékleti görbével és<br>beállított SET-értékkel) | J04 + érték |
| Negatív hőmérsékleti együtt-<br>ható előremenő hőmérséklet                          | J05 + érték |

HASZNÁLAT

| Negatív hőmérsékleti                            |             |
|-------------------------------------------------|-------------|
| együttható visszamenő hő-                       | J06 + érték |
| mérséklet                                       |             |
| Szaniter beállítás                              | J07 + érték |
| Hőm. HMV bemenet (ha van<br>ilyen)              | J08 + érték |
| Hőm. HMV kimenet                                | J09 + érték |
| HMV vízhozam                                    | J10 + érték |
| Füsthőmérséklet (ha van<br>ilyen)               | J11 + érték |
| Ventilátor sebesség (ha van<br>ilyen)           | J12 + érték |
| Transzduktor nyomás nyo-<br>mása (ha van ilyen) | J13 + érték |
| lonizációs érték                                | J14 + érték |
| Karbantartásig hiányzó hó-<br>napok száma       | J15 + érték |
| 3 csillagos állapot<br>(ON=01, OFF=00)          | J16 + érték |
| HWCH Hardware code high                         | J17 + érték |
| HWCL Hardware code low                          | J18 + érték |
| SWCH Software code high                         | J19 + érték |
| SWCL Software code low                          | J20 + érték |

### 3.8 Távirányító üzemzavar kódok

Ha a kazánt távirányítóra köti (opcionális), akkor a képernyő középső részén megjelenhet egy kód, amely a kazán üzemzavarát jelzi.

A folyamatban lévő üzemzavart számkód és ezt követő **E** betű jelzi.

A táblázatban a távirányítón megjeleníthető kódokat foglaltuk össze.

| Meghibásodás                                                                   | Kód |
|--------------------------------------------------------------------------------|-----|
| Bekapcsolás hiánya miatti blokk                                                | E01 |
| A biztonsági termosztát által<br>okozott blokk                                 | E02 |
| Általános blokk                                                                | E03 |
| Szivattyú hiányos keringés                                                     | E04 |
| Ventilátor ellenőrző üzemzavar                                                 | E05 |
| 1. vagy 2. fűtő negatív hőmér-<br>sékleti együttható szonda meg-<br>hibásodott | E06 |

| A bojler negatív hőmérsékleti együttható szonda üzemzavar                             | E07 |
|---------------------------------------------------------------------------------------|-----|
| Külső negatív hőmérsékleti<br>együttható szonda meghibáso-<br>dott (beállított K-val) | E08 |
| Hibás láng                                                                            | E11 |
| Keringés hiánya T >105°C                                                              | E14 |

### 3.9 Füstszonda és hőolvadó

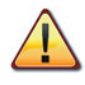

A hőolvadó közbelépése biztonsági blokkot okoz, a Kijelölt Ügyfélszolgálati Központ ezt követő helyreállításával.

A füstszonda 28 és hőolvadó 34 a(z) 3.10. ábra biztonsági berendezések.

A füstszonda 28 akkor lép közbe, amikor a füsthőmérséklet túllépi a 110°C értéket, és biztonság miatt leblokkolja a kazánt, kikapcsolja.

A kazán normális működésének helyreállításához elég, ha megnyomja a(z) 20 (3.8. ábra) gombot.

Ha a füstszonda 28 nem lép közbe és nem blokkolja le a kazánt biztonsági okokból, akkor további biztonsági berendezésként a hőolvadó lép működésbe 34.

Ez az alkatrész leblokkolja a kazánt, amikor a füst hőmérséklete eléri a 167°C-ot.

A kazán helyes működésének helyreállításához keresse fel a Kijelölt Ügyfélszolgálati Központot.

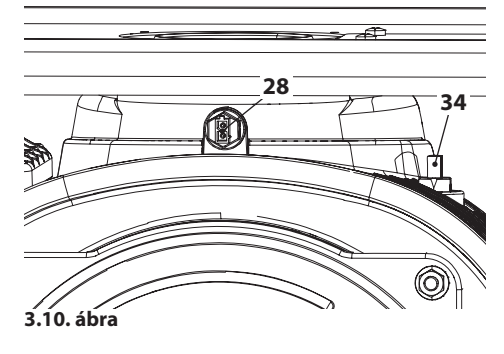